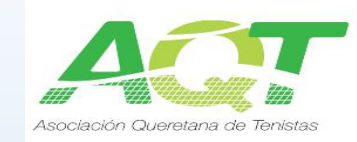

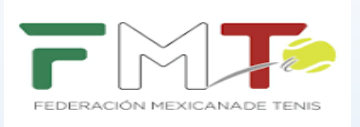

## PARA CHECAR LA PROGRAMACIÓN DE PARTIDOS HAZ LO SIGUIENTE:

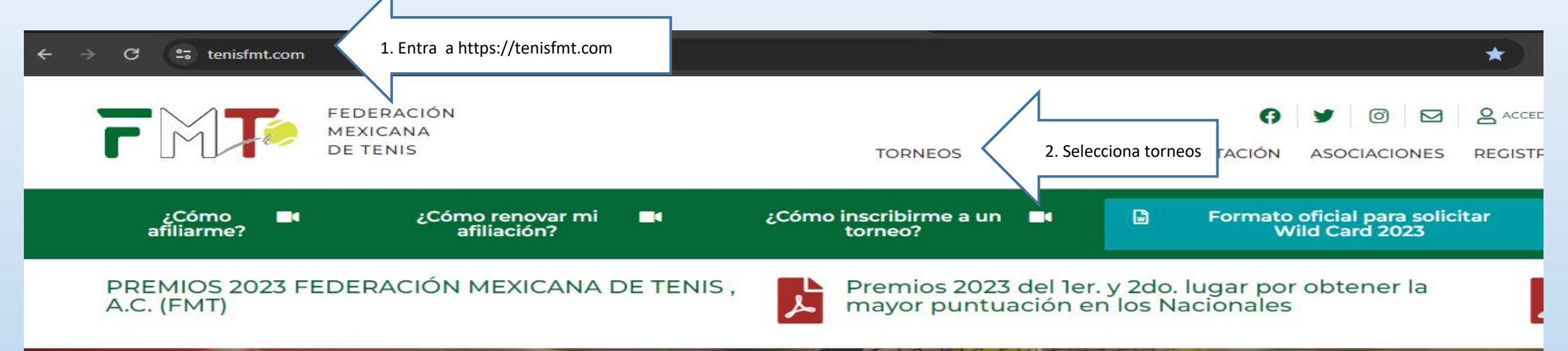

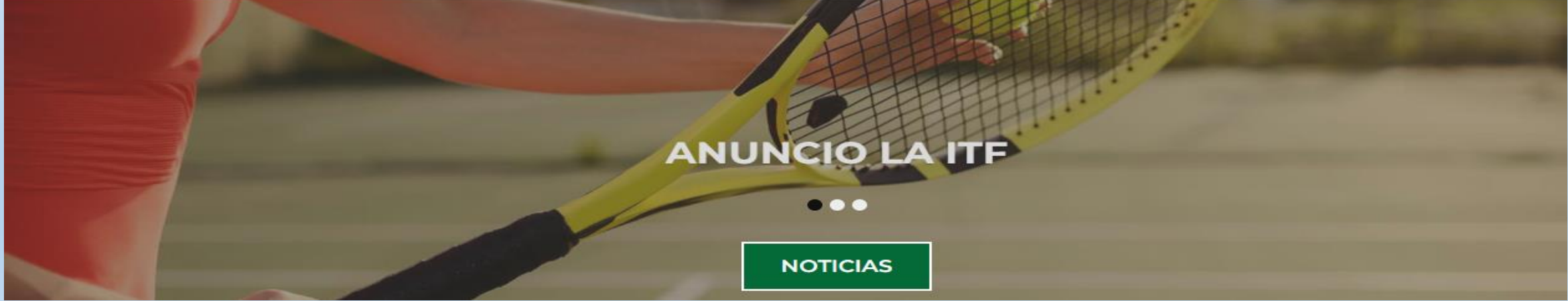

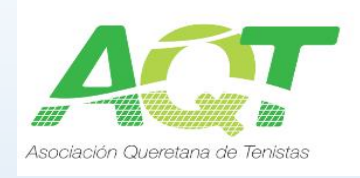

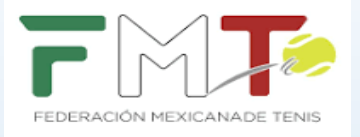

## MENU

Home

Torneos

Ranking

Reglamentos

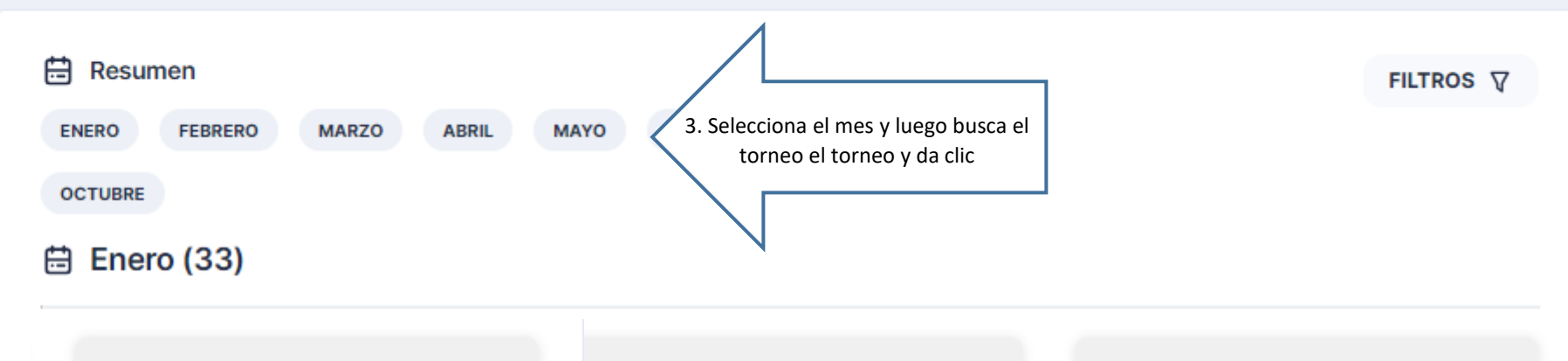

FMT

## FMT

QUERETARO 1ER. TORNEO GRADO 4 2024

Período de inscripción Hasta 18:00 del 17/05/2024

Período del torneo Del 22/05/2024 al 26/05/2024

Queretaro - Queretaro

Inscripciones cerradas Inscritos: 115

CHIHUAHUA TORNEO ESTATAL 2024 FMT

CIUDAD DE MEXICO TORNEO ESTATAL 2024

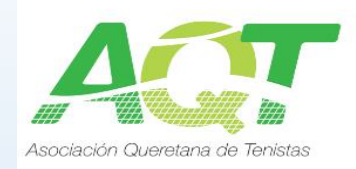

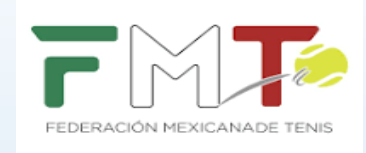

| CATEGORIAS:                                             | MASCULINO | FEMENINO | 4. Selecciona rama, categoría y da<br>clic en detalle de la categoría |
|---------------------------------------------------------|-----------|----------|-----------------------------------------------------------------------|
| Varones 10 años Singles<br>Inscribirse hasta 17/05/2024 |           |          | 14 Inscritos 🔗 📔 DETALLES DE LA CATEGORÍA 🐵                           |
| Varones 12 años Singles<br>Inscribirse hasta 17/05/2024 |           |          | 28 Inscritos 🎇 📔 DETALLES DE LA CATEGORÍA 🐵                           |
| Varones 14 años Singles<br>Inscribirse hasta 17/05/2024 |           |          | 18 Inscritos 😤 📔 DETALLES DE LA CATEGORÍA 🐵                           |
| Varones 16 años Singles<br>Inscribirse hasta 17/05/2024 |           |          | 14 Inscritos 🔗 📔 DETALLES DE LA CATEGORÍA 👁                           |

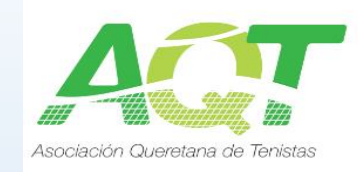

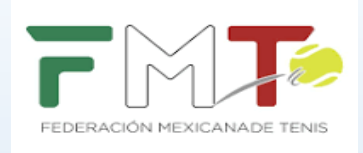

OLVER

## Detalles de la categoría

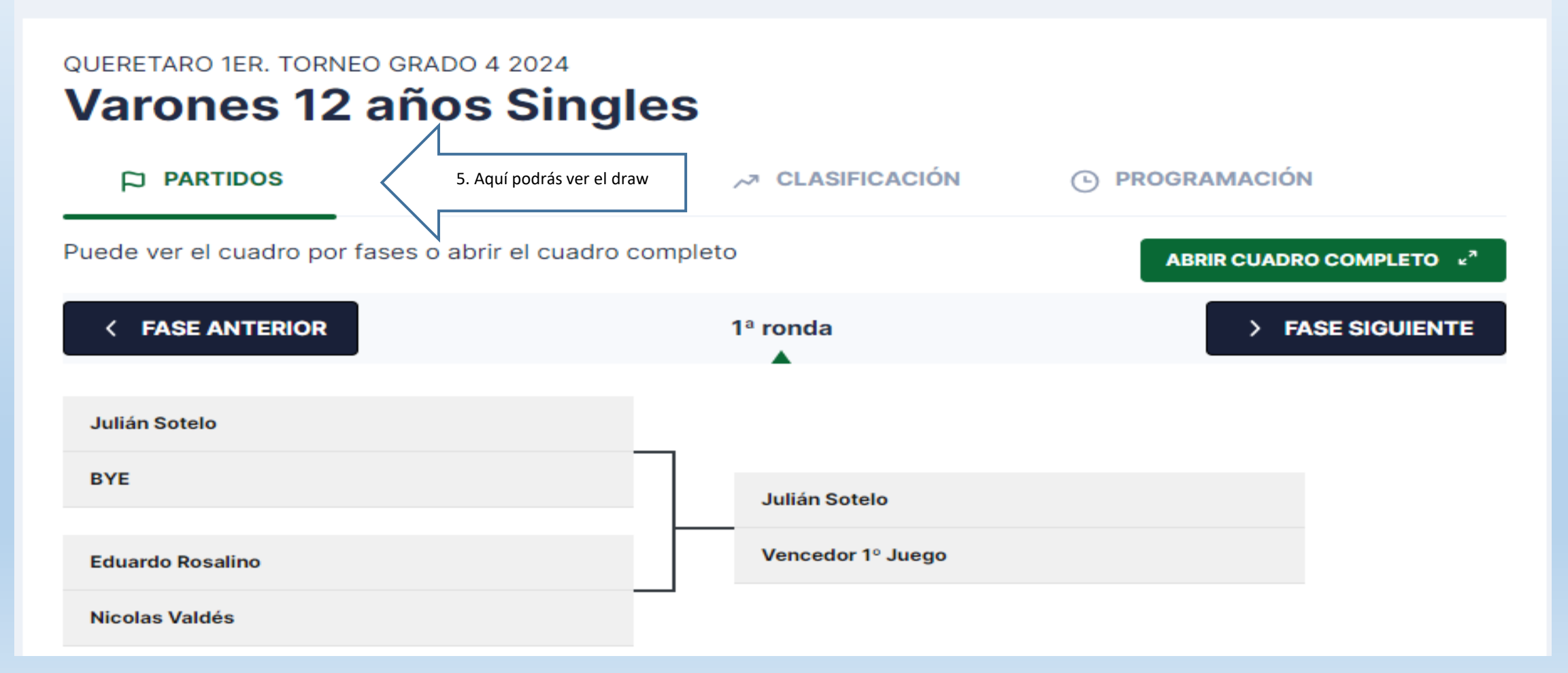

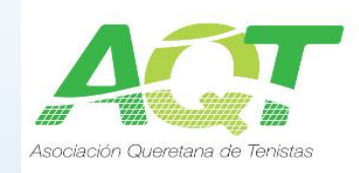

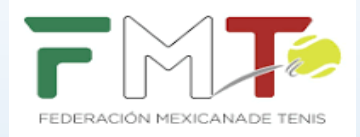

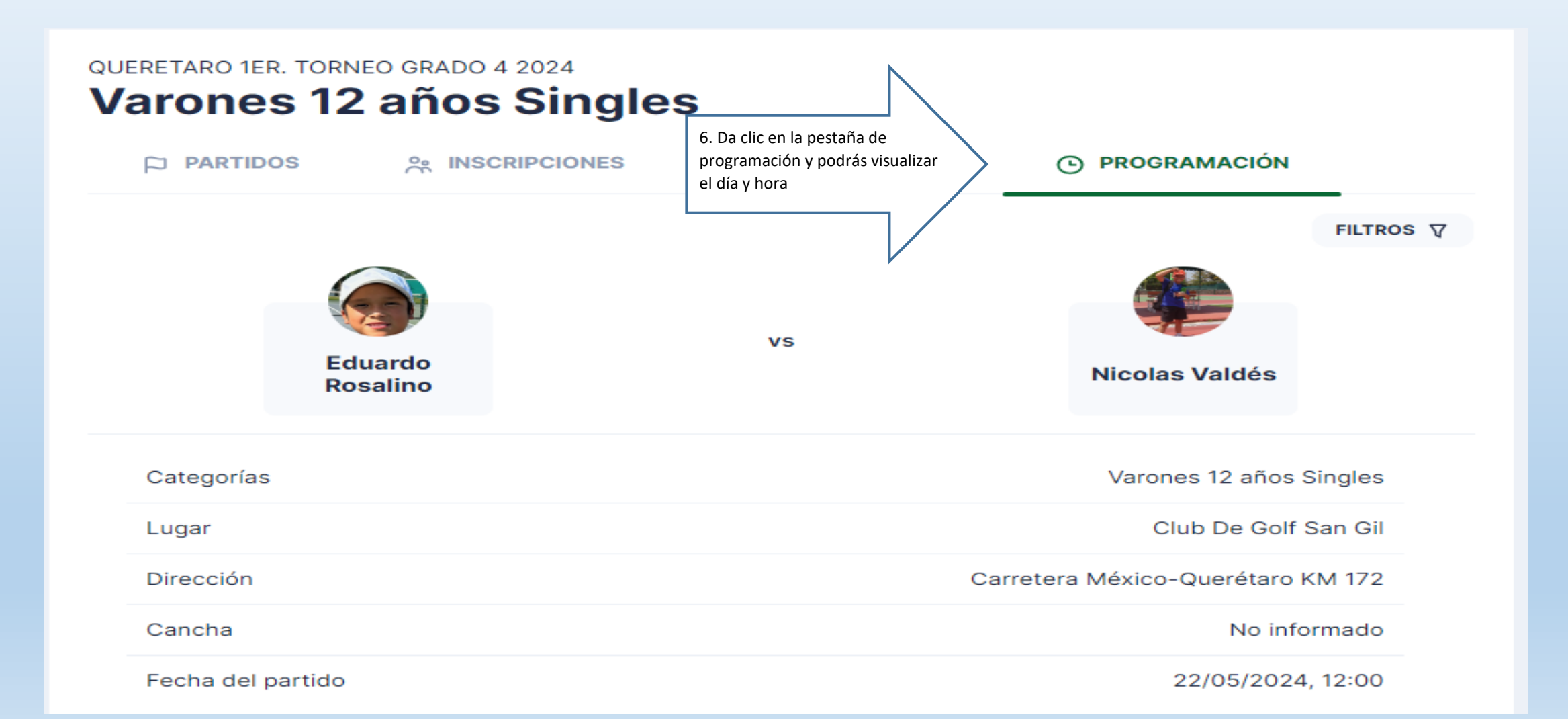